DTK RW 1898 e.V.

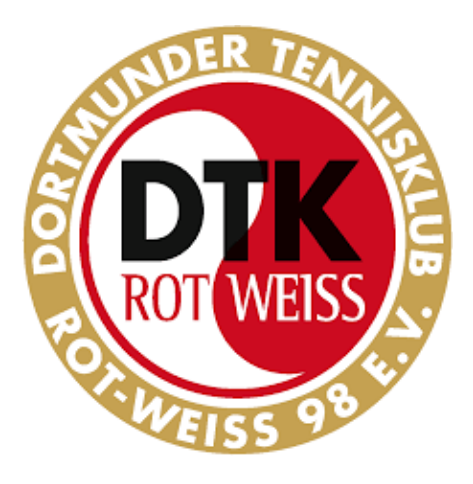

## Bedienungs-Kurzanleitung für die Erstanmeldung des Online-Hallen-Buchungssystems

www.buchung-dortmunder-tennisklub.de

## (3-Feld-Aschehalle + 2-Feld-Teppichbodenhalle)

Liebe Vereinsmitglieder, liebe Hallenbucher,

seit Dezember 2022 steht uns ein neues Online-Hallenbuchungssystem zur Verfügung

Nach einmaliger Anmeldung und erfolgreicher Freischaltung vom Verein ermöglicht es Sie / Dir / Eurch, mit jedem PC, Tablet oder Smartphone

- den aktuellen Hallen-Belegungsplan einzusehen
- freie Hallenstunden sofort zu buchen

Im Anmeldeformular könnt Ihr entscheiden, ob Kontoeinzug von Euerm Bankkonto (IBAN-Nummer eingeben) oder Zahlung über Paypal erfolgen soll.

Im Nachfolgendenden werden die Schritte einzeln erklärt:

## Erstanmeldung:

1. Bei vorhandener Internt-Verbindung die nachfolgende Seite öffnen (PC, Laptop, Tablet oder Smartphone)

www.buchung-dortmunder-tennisklub.de

2. - Auf den Menüpunkt "Anmelden" drücken

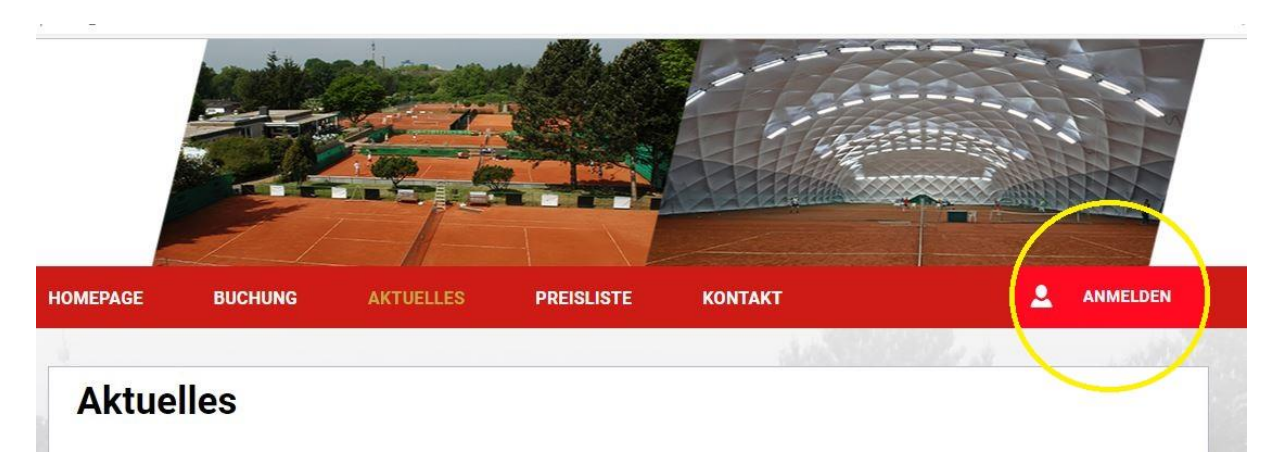

3. Im Pop-Up Anmelden den Menüpunkt "noch keine Zugangsdaten? Klicken Sie hier!" wählen

| X<br>COT WEISS<br>VEISS 98 to                 |
|-----------------------------------------------|
| Benutzername                                  |
| ANMELDEN Passwort<br>vergessen                |
| Noch keine Zugangsdaten?<br>klicken Sie hier! |

- 4. Bitte füllen Sie den Anmeldebogen vollständig aus!
  - a. Wählen Sie ein eigenes Kennwort mindestens 6 Zeichen
  - b. Bitte entscheiden Sie sich für die Zahlungsmodalität zwischen Kontoeinzug (bitte IBAN-Nummer eingeben) und paypal.
  - c. Bitte füllen Sie alle Pflichtfelder aus

| Ja, ich möchte "O           | NLINE" Plätze buchen!                        |                           |  |
|-----------------------------|----------------------------------------------|---------------------------|--|
| Zahlungsart :               | Rechnung/Lastschriftverfahren                |                           |  |
| Benutzername * :            |                                              |                           |  |
| Gewünschtes<br>Kennwort * : |                                              | Bestätigung * :           |  |
|                             | (mindestens 6 Zeichen)                       |                           |  |
| Vorname * :                 |                                              | Familienname * :          |  |
| Telefon * :                 |                                              |                           |  |
| Mobil :                     |                                              |                           |  |
| PLZ*:                       |                                              | Straße/<br>Hausnummer * : |  |
| Ort * :                     |                                              |                           |  |
| E-Mail * :                  |                                              |                           |  |
| Kontoinhaber :              |                                              | Name der Bank :           |  |
| SEPA-DATEN Bitte g          | eben sie ihre IBAN und BIC in Großbuchstaber | n und Ziffern ein.        |  |
| IBAN * :                    |                                              | BIC * :                   |  |

## Nach Ausfüllen und Absenden erhalten Sie kurzfristig eine Bestätigungsmail über die erfolgreiche Freischaltung

Diese Daten können Sie auch später jederzeit noch ändern über den Button "Ihre Daten".